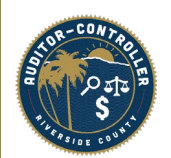

### How to Locate a Supplier ID

Purpose: Instruct departments on how to find an existing supplier ID using search by TIN or search by name.

Search for Supplier using supplier's TIN: Step 1: Type supplier in the search bar

| 0 |                         | Menu 👻 | Search in Menu                                   | Q |            |               | 습 |   | $\otimes$ |
|---|-------------------------|--------|--------------------------------------------------|---|------------|---------------|---|---|-----------|
|   | Employee Self Service 🔻 |        | REQ Apprvl Cycle Time<br>Fluid Structure Content | 1 | < 1 of 7 > | Notifications |   | С | :         |
|   | Annrovals               |        | AP Voucher Document Status<br>Accounts Payable   |   |            |               |   |   |           |
|   | - pproves               |        | Define Procurement Controls<br>Purchasing        |   |            |               |   |   |           |
|   |                         |        | Purchase Order History<br>Purchasing             |   |            |               |   |   |           |
|   | 207                     | 73     | Update Procurement Info<br>Purchasing            |   |            |               |   |   |           |
|   |                         |        | Review Pay Cycle Errors<br>Accounts Payable      |   |            |               |   |   |           |
|   |                         |        | Pay Cycle Manager                                |   |            |               | _ |   |           |

Step 2: Select Review Supplier

| 0 |                         | Menu 👻 | supplier                                                                                                    | Q |          |               | ώ               | : | $\otimes$ |
|---|-------------------------|--------|----------------------------------------------------------------------------------------------------|---|----------|---------------|-----------------|---|-----------|
| 0 | Employee Self Service * | 3      | supplied           Image: Supplier Summary<br>Accounts Payable           Supplier Contact<br>Accounts Payable           Supplier Contact<br>Accounts Payable           Supplier Contact<br>Accounts Payable           Supplier Conversation<br>Accounts Payable           Imactivate Suppliers<br>Supplier<br>Supplier           Supplier Information<br>Suppliers           Supplier Categories<br>Suppliers           Supplier Match Metrics           Supplier Withholdings<br>Supplier Withholdings<br>Supplier Withholdings<br>Accounts Payable           Supplier Match Metrics<br>Full Structure Content           Supplier Match Metrics<br>Full Structure Content | Q | < 1of7 > | Notifications | ons<br>the Refr | c |           |

Step 3: Type the EIN or SS number in the highlight box and then click search.

### DO NOT INCLUDE ANY SPACES OR DASH. The system will take a few minutes to render results, this is normal.

| ion ontena                                           |                           |           |                          |          |   |
|------------------------------------------------------|---------------------------|-----------|--------------------------|----------|---|
| *SetID                                               | RIVCO Q                   |           | Supplier ID              | Q        |   |
| Name                                                 | Equal to 🗸                |           | Short Name               | Equal to | ► |
| Withholding Name                                     | Equal to 🗸                |           | Classification           |          | ~ |
| Supplier Status                                      | ~                         |           | Туре                     |          | ~ |
|                                                      |                           |           | Persistence              |          | ~ |
| Address                                              | Equal to 🗸                |           | City                     |          |   |
| Customer Number                                      |                           |           | Country                  | Q        |   |
|                                                      | Tax Identification Number | 123456789 | State                    | Q        |   |
| ID Type                                              |                           |           |                          |          |   |
| ID Type<br>VAT Registration ID                       |                           |           | Postal                   |          |   |
| ID Type<br>VAT Registration ID<br>Withholding Tax ID |                           |           | Postal<br>Bank Account # |          |   |

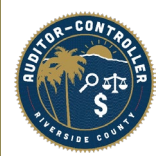

## How to Locate a Supplier ID

Step 4: You will see your search results. Take note of the Supplier ID number(s).

| K Employee S                | elf Service         |                   |                             |                  | Review Supp     | liers          |          |         |                     | ଜ | Q | 7 : |  |
|-----------------------------|---------------------|-------------------|-----------------------------|------------------|-----------------|----------------|----------|---------|---------------------|---|---|-----|--|
| Search Chiena               | *SetI               | RIVCO             | Q                           |                  |                 | Supplier ID    |          | ۹       |                     |   |   |     |  |
|                             | Name                | Equal to          | ·                           |                  |                 | Short Name     | Equal to | •       | ٩                   |   |   |     |  |
|                             | Withholding Name    | Equal to          | ~                           |                  |                 | Classification |          | •       |                     |   |   |     |  |
|                             | Supplier Statu:     | 5                 | ~                           |                  |                 | Туре           |          | •       |                     |   |   |     |  |
|                             |                     |                   |                             |                  |                 | Persistence    |          | •       |                     |   |   |     |  |
|                             | Address             | Equal to          | ~                           |                  |                 | City           | _        |         |                     |   |   |     |  |
|                             | Customer Numbe      | r                 |                             |                  |                 | Country        | Q        |         |                     |   |   |     |  |
|                             | ID Type             | Tax Identificat   | on Number 🗸                 | 251645804        |                 | State          | Q        |         |                     |   |   |     |  |
|                             | VAT Registration II |                   |                             |                  |                 | Postal         |          |         |                     |   |   |     |  |
|                             | Withholding Tax I   |                   |                             |                  |                 | Bank Account # |          |         |                     |   |   |     |  |
|                             | Max Rows            | 300               |                             |                  |                 | Search         |          | Clear   | Add Supplier        |   |   |     |  |
| Bearch Result               | S Addition          | and Supplier Info | Audit Information           |                  |                 |                |          | I€ € 1- | of 4 v 🕨 🕅 View All |   |   |     |  |
| Actions                     | SetID               | Supplier ID       | Supplier Name               | Short Name       | Address         | City           | State    | Country | Effective Status    |   |   |     |  |
| ▼ Actions                   | RIVCO               | 0000073691        | PerkinElmer Genetics<br>Inc | PERKINELME-002   | PO Box 102175   | Atlanta        | GA       | USA     | Active              |   |   |     |  |
| ▼ Actions                   | RIVCO               | 0000073691        | PerkinElmer Genetics<br>Inc | PERKINELME-002   | PO Box 405819   | Atlanta        | GA       | USA     | Active              |   |   |     |  |
| <ul> <li>Actions</li> </ul> | RIVCO               | 0000073691        | PerkinElmer Genetics<br>Inc | PERKINELME-002   | 250 Industry Dr | Pittsburgh     | PA       | USA     | Active              |   |   |     |  |
|                             | DIVICO              | 0000070004        | PerkinElmer Genetics        | DEDIVINEL ME 000 | DO D 405040     |                |          | 110.0   | A                   |   |   |     |  |

# Search for a supplier using supplier's name:

Step 1: In the Menu bar search Supplier Information

|                     | Menu 👻 | Supplier Information                 | Q |
|---------------------|--------|--------------------------------------|---|
|                     |        | Supplier Information                 |   |
| Add/Update Supplier |        | Supplier Contact<br>Accounts Payable |   |
| Aud/opuate supplier |        | Supplier Summary<br>Accounts Payable |   |
| ORACLE              |        | Add/Update Supplier                  |   |

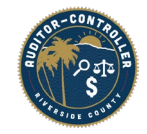

## How to Locate a Supplier ID

Step 2: Type the name in which you are searching.

Step 3: Click the "Correct History" box & click search.

\*\*ACO TIP\*\*: Use "Contains" drop down. Enter name values between "%" signs. Results in all names *close* to the name values!

| Find an Existing Va | alue Add a      | New Value      |   |
|---------------------|-----------------|----------------|---|
| Search Criteria     |                 |                |   |
| SetID               | = 🗸             | RIVCO          | Q |
| Supplier ID         | begins with 🗸   |                |   |
| Persistence         | = 🗸             |                | ~ |
| Short Supplier Name | begins with 🗸   | ]              | Q |
| Our Customer Number | begins with 🗸   |                | Q |
| Supplier Name       | contains 🗸      | Jon%Doe%       | Q |
| Include History     | Correct History | Case Sensitive |   |